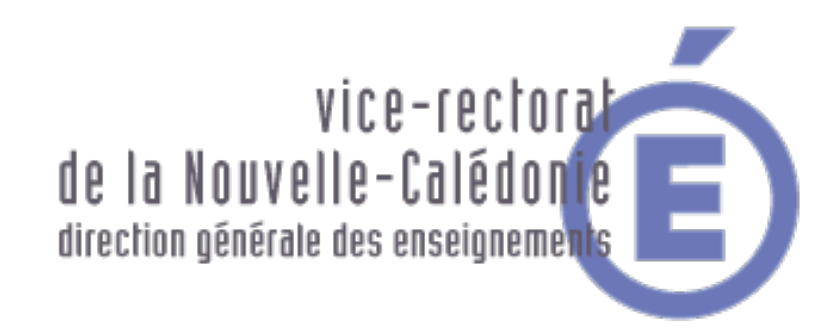

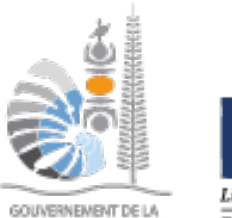

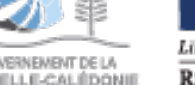

NOUVELLE-CALÉDONIE

#### Liberté • Égalité • Fraternité **RÉPUBLIQUE FRANÇAISE**

# **Formation RNE** DSI

30 octobre 2017

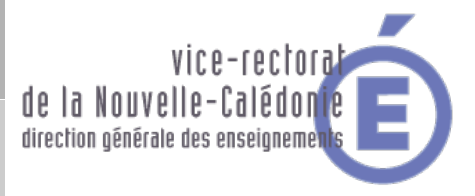

- → Le service informatique du Vice-Rectorat
- Structure de l'environnement réseau d'un établissement
- → L'environnement EOLE
- Les autres solutions du réseau pédagogique
- → Aide à la résolution de panne

#### Le service informatique du Vice-rectorat

- Diagramme de fonctionnement

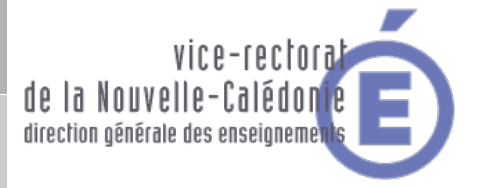

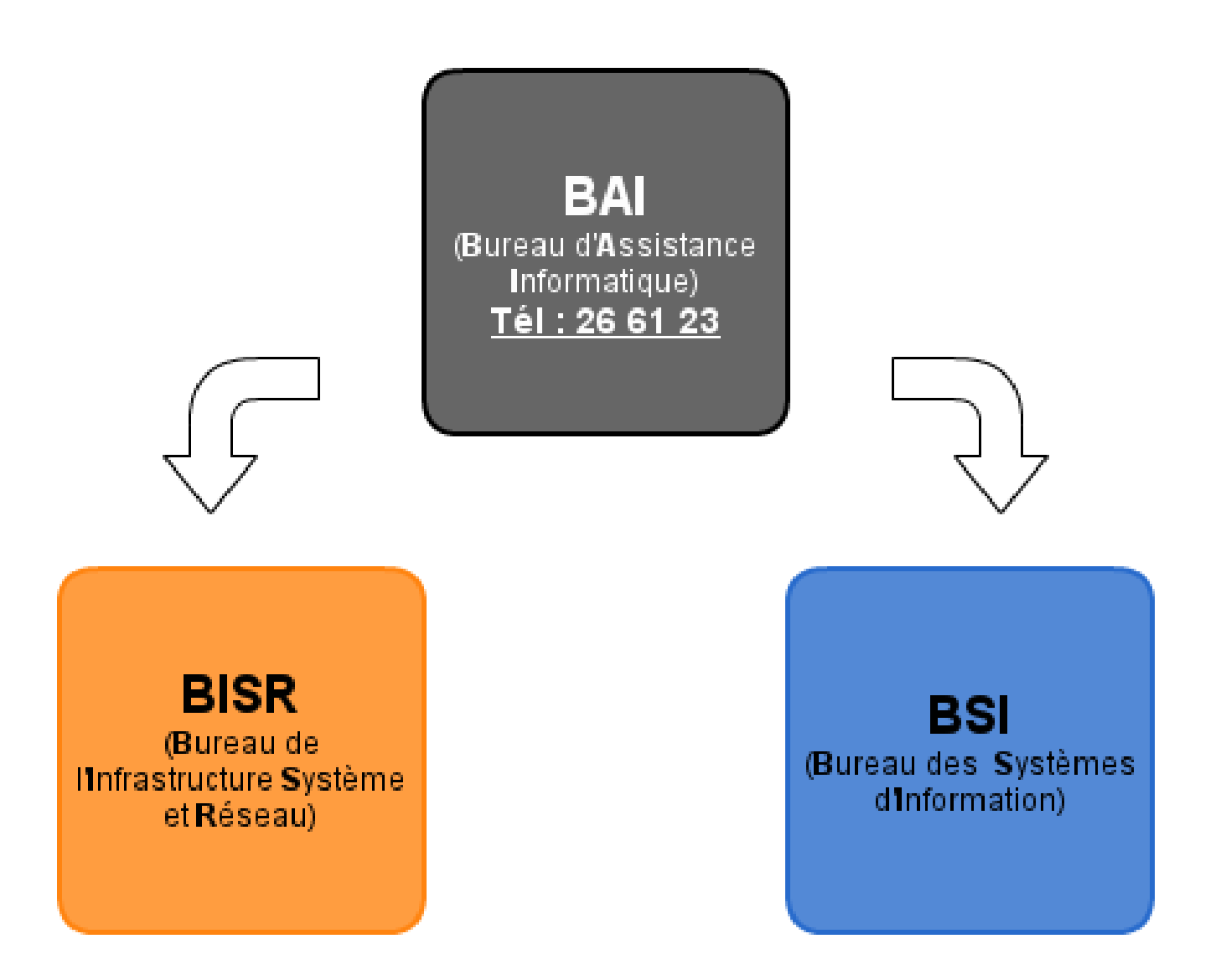

#### Le service informatique du Vice-rectorat

- Un site web

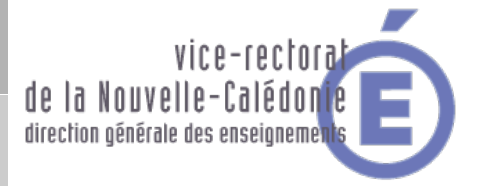

### http://assistance.ac-noumea.nc

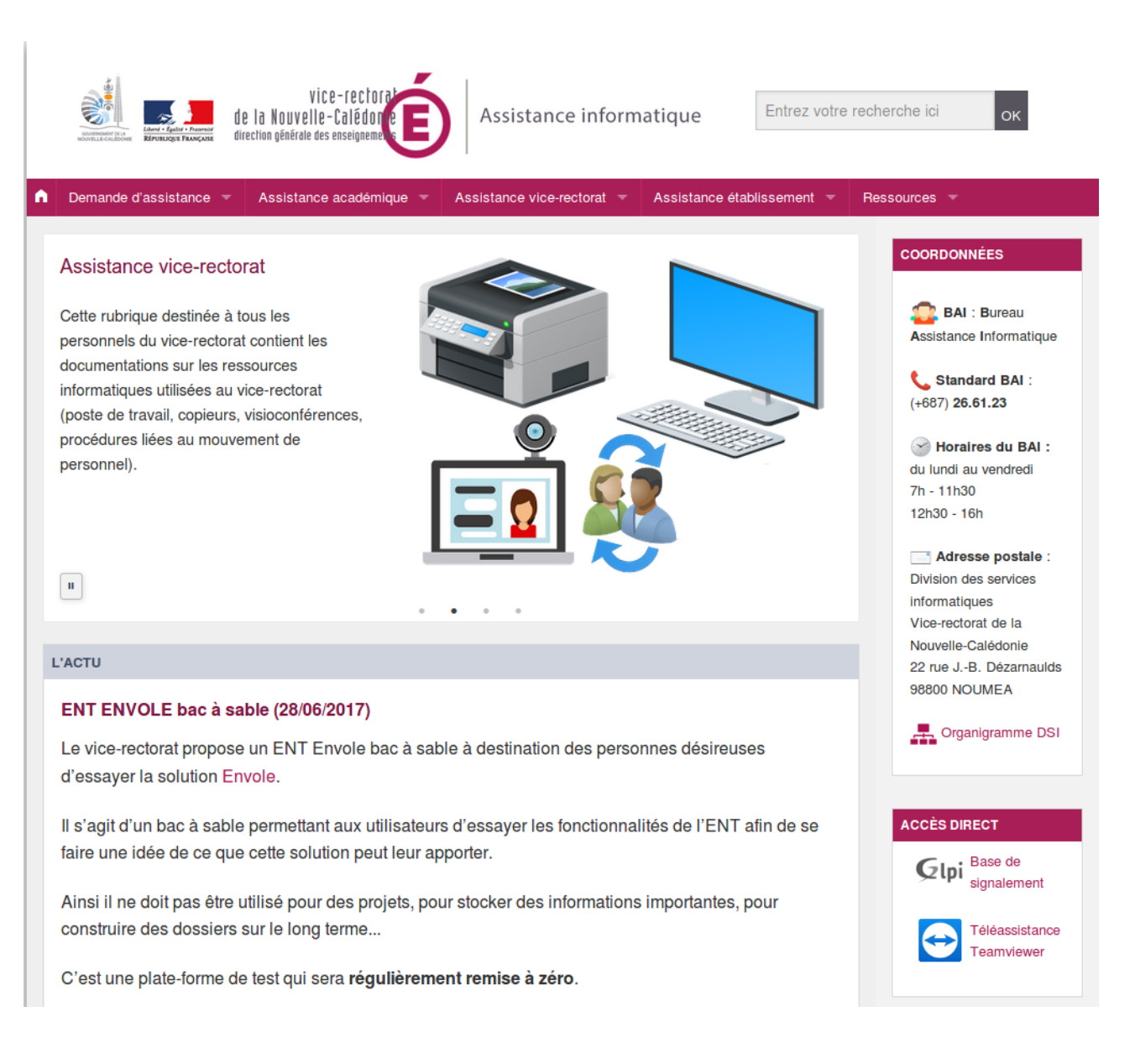

#### Le service informatique du Vice-rectorat

- Une plate-forme de signalement

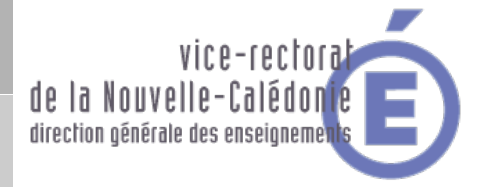

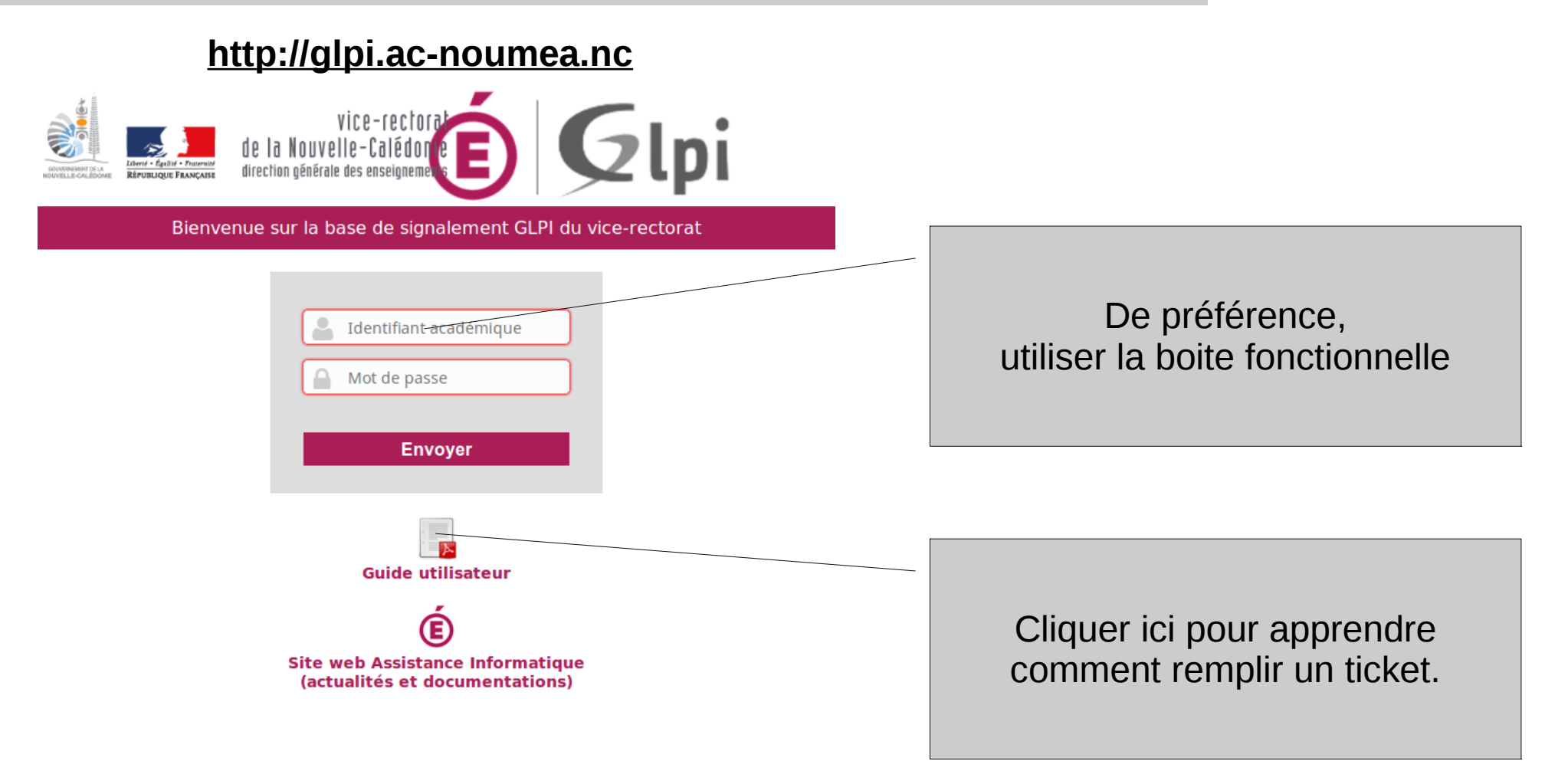

#### Le service informatique du Vice-rectorat

- Une messagerie

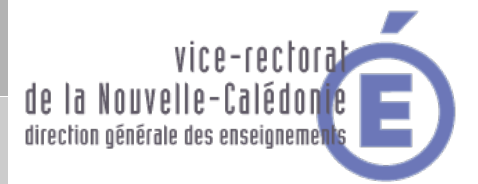

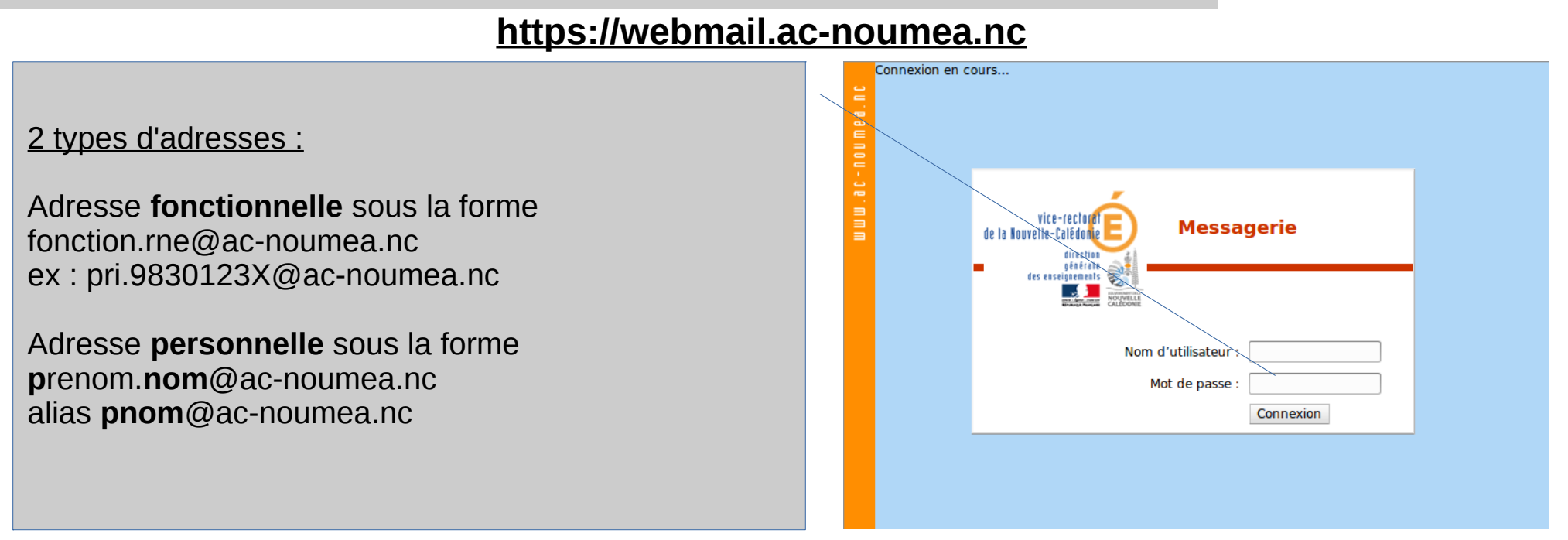

### Rappel :

Tout personnel payé par le Vice-Rectorat dispose d'une adresse mél de type prénom.nom@ac-noumea.nc Identifiant : prénom.nom ou pnom mot de passe = le NUMEN (à saisir en majuscules) de la personne

Une fois connecté, modifier le mot de passe en allant dans Options / Général / Modifier le mot de passe

Attention : cette identification est la même pour accéder à SCONET, IPROF, ...

#### Le service informatique du Vice-rectorat

- Messagerie Académique - Module d'Aide à la Maintenance Individuelle Automatique

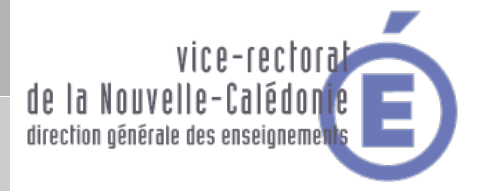

### https://id.ac-noumea.nc/Mamamia/

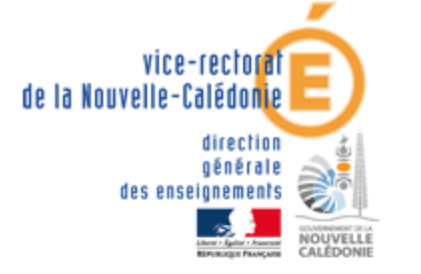

# Ma-Mamia

Messagerie Académique - Module d'Aide à la Maintenance Individuelle Automatique

Tout personnel du vice-rectorat de la Nouvelle-Calédonie possède un compte permettant d'accéder à des services sécurisés

- · Webmail,
- lprof,
- · Site de l'académie,
- · Portail d'applications métiers ARENA, ...

Cette application permet à chacun de retrouver son identifiant, de réinitialiser son mot de passe et d'obtenir les coordonnées de l'assistance académique en cas de difficulté.

Retrouver votre identifiant Réinitialiser votre mot de passe Coordonnées de l'assistance académique www.ac-noumea.nc

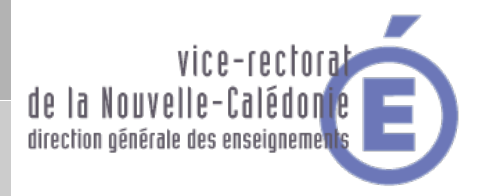

### Structure de l'environnement réseau d'un établissement

→ Schéma niveau 0 → Règles de filtrage → Schéma niveau 1, les serveurs

#### Structure de l'environnement réseau d'un établissement

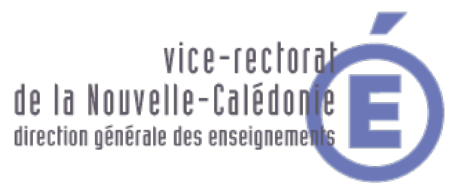

- Schéma réseau niveau 0

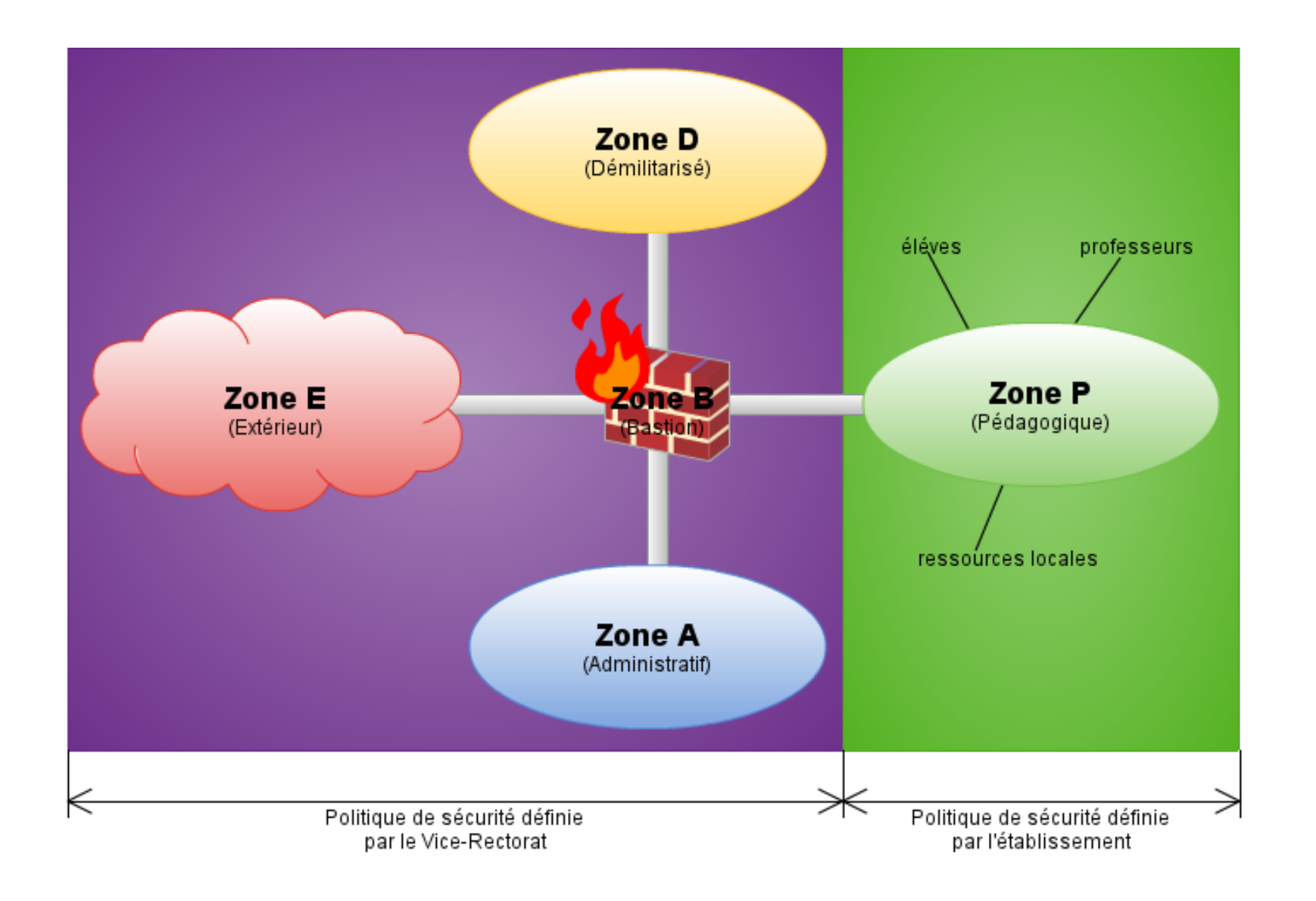

Structure de l'environnement réseau d'un établissement - Règles de filtrage

Autorisé

Contrôlé

Interdit

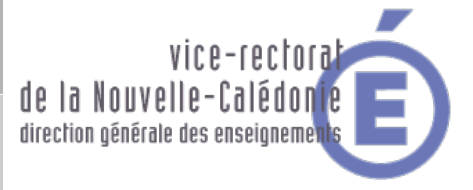

|                           | Zone E<br>(Extérieur) | Zone D<br>(Démilitarisé) | Zone P<br>(Pédagogique) | Zone A<br>(Administratif) | Zone B<br>(Bastion) |
|---------------------------|-----------------------|--------------------------|-------------------------|---------------------------|---------------------|
| Zone E<br>(Extérieur)     |                       | Interdit                 | Interdit                | Interdit                  | Interdit            |
| Zone D<br>(Démilitarisé)  | Autorisé              |                          | Contrôlé                | Contrôlé                  | Interdit            |
| Zone P<br>(Pédagogique)   | Contrôlé              | Autorisé                 |                         | Interdit                  | Interdit            |
| Zone A<br>(Administratif) | Contrôlé              | Autorisé                 | Autorisé                |                           | Interdit            |
| Zone B<br>(Bastion)       | Autorisé              | Autorisé                 | Autorisé                | Autorisé                  |                     |

- : Tous les flux sont autorisés par défaut.
- : Certains flux sont prédéfinis ou autorisés après demande et validation de la DSI
  - : Tous les flux sont interdits

#### Structure de l'environnement réseau d'un établissement

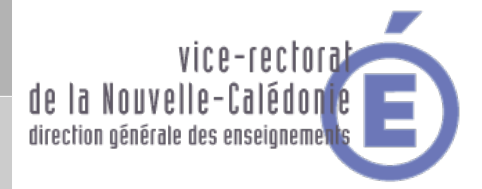

- Schéma niveau 1, les serveurs

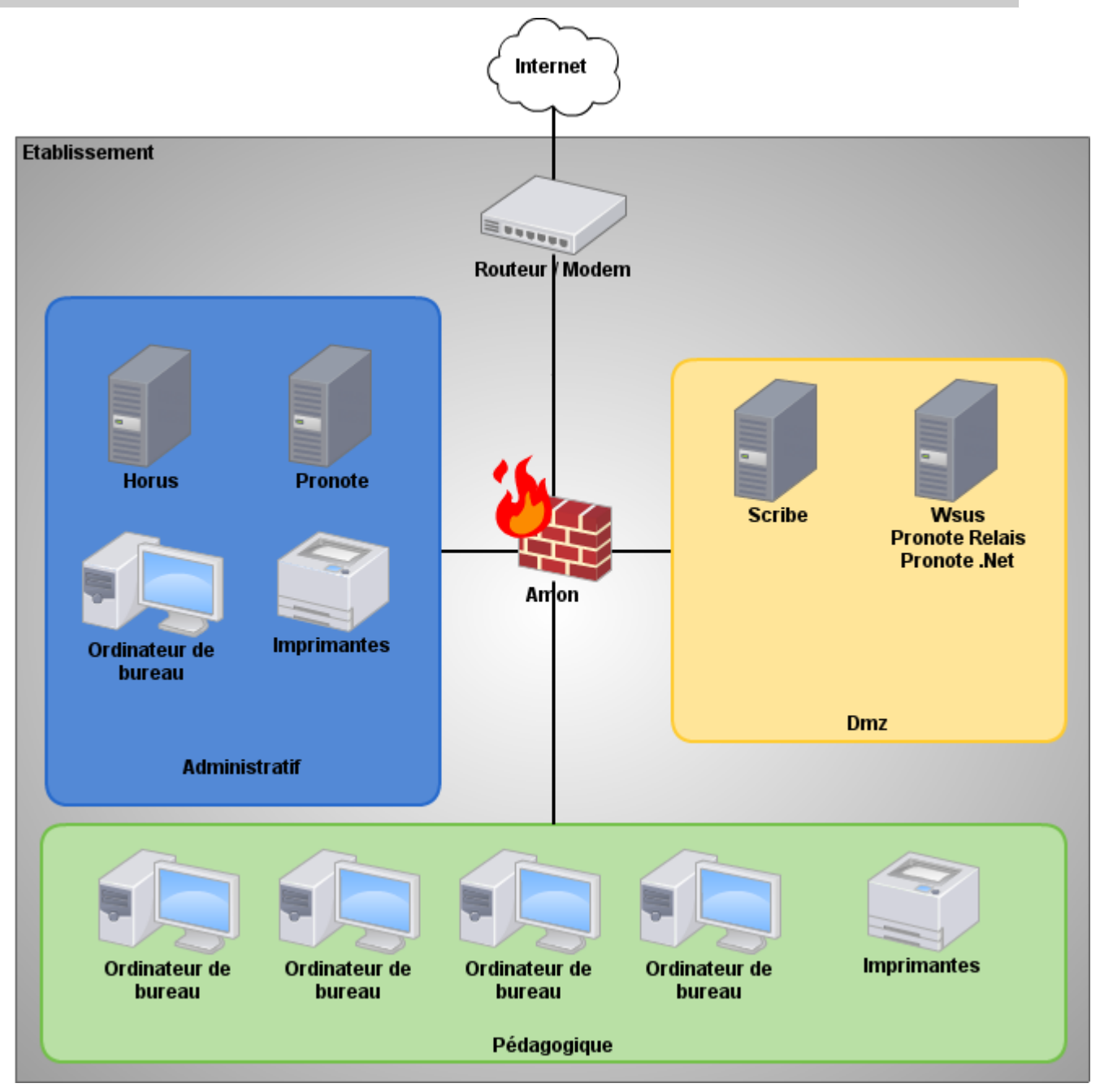

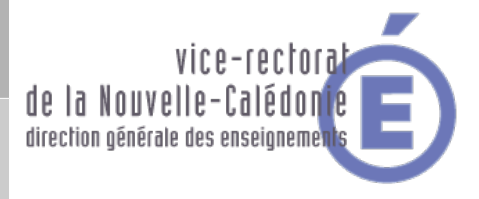

### L'environnement EOLE

→ Accès à l'EAD

# → Scribe

- Menu de l'EAD
- comptes, groupes
- > partages réseaux
  - \* Professeur
  - Eleve
- Les quotas
- > ESU
- > plan d'adressage réseau
- → Amon
  - > filtrage web par profil (compte eole)
  - > filtrage web par profil (compte eole2)

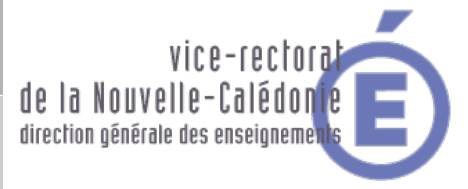

- Accessible depuis une machine du pédagogique à l'adresse

https://nométablissement:4200 ou https://scribe:4200

| C | Administration 🔻                                                                       | pf-amon HOR                                                                                                    | US SCRIBE |                        |  |  |
|---|----------------------------------------------------------------------------------------|----------------------------------------------------------------------------------------------------|-----------|------------------------|--|--|
|   | Recharger<br>Ajouter Serveur<br>Supprimer Serveur<br>Déconnexion                       | AUTHENTIFICATION LOCALE SUR SCRIBE                                                                                                    |           |                        |  |  |
|   | Choix de la position du menu:<br>main1.css                                             | Login<br>Mot de passe                                                                                                    | eole      | Une valeur est requise |  |  |
|   | Authentification<br>Locale<br>- Serveur pf-amon<br>- Serveur SCRIBE<br>- Serveur HORUS | Aide Pour la connexion locale: Utiliser le compte "eole" ou le compte "root" du serveur sur lequel se trouve le serveur de commandes (b |           |                        |  |  |
|   |                                                                                        |                                                                                                    |           |                        |  |  |

#### L'environnement EOLE

- Scribe - Menu de l'EAD

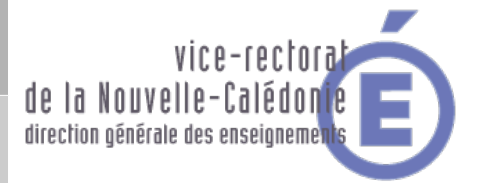

Actions sur le serveur

- Documents
- Gestion
- Contration de la compete compete compete compete competer competer
- **W** Groupes
- Création de groupe
- 🍅 Recherche de groupe
- ▼ Partages
- :6 Lettre de lecteur
- ▼ Utilisateurs
- Création d'utilisateur
- 6 Recherche d'utilisateur
- or Purge des comptes
- Imprimantes
- 🔻 Outils
- Cestion des Acls
- o Bande passante
- CHCP statique
- o Importation
- Synchronisation AAF
- 🏷 Quotas disque
- Cestion des listes
- O VNC
- Contration de virus
- Connexion
- ▶ Stations
- Sauvegardes
- 🕨 Système
- Édition de rôles

Documents : Distribuer, ramasser, rendre ou supprimer les devoirs

- Gestion : Gestion des de l'annuaires et des partages
  - Edition groupée : Utilitaire qui permet l'édition par lots
  - Groupes :
    - Création de groupe : Création de groupe (Niveau, Classe ou Groupe)
    - <u>Recherche de groupe :</u>
  - Partages :
    - Lettre de lecteur : Gestion des partages rattaché aux lettres
  - Utilisateurs :
    - Création d'utilisateur : Ajout d'utilisateur
    - Recherche d'utilisateur :
    - Purge des comptes : Suppression des comptes après l'import annuel
- Imprimantes :
- Outils :
  - Gestion des Acls : Permet d'afiner les droits des dossiers
  - Bande passante :
    - DHCP statique : Permet de figer des adresses de machines dans le DHCP
  - Importation : Outils d'importation des comptes dans Scribe
  - Synchronisation AAF : Alimentation automatique des comptes depuis AAF
  - Quotas disque : Lister les quotas (Tous, en dépassemenent ou proche)
  - Gestion des listes : Accès à l'outil de listes de diffusion Interne et Externe
  - VNC : Gestion du mode de contrôle
  - Détection de virus : Liste les virus détecté quand l'analyse en temps réél est active
- Connexion : Lister les utilisateurs connecté (aujoud'hui et avant)
- Stations : Lister les ordinateurs allumer
- Sauvegardes : Programmatione et configuration de la sauvegarde
- Système : Outils pour gérer le serveurs physiquement
- Edition de rôles :

#### L'environnement EOLE

- Scribe - Création des comptes et gestion des groupes

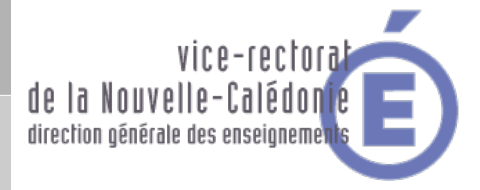

Les élèves, les parents, les enseignants et les administratifs, sont récupérés depuis ARENA

Création des compte sur le serveur Scribe

2 méthodes :

- Importation annuel des bases → au début de l'année
- Mise à jour des bases → à fréquence régulière au cour de l'année

Pourquoi les professeurs n'ont pas les bonnes classes ?

#### L'environnement EOLE

- Scribe - Les partages réseaux des professeurs

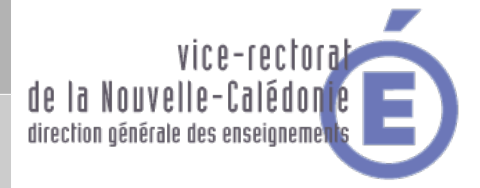

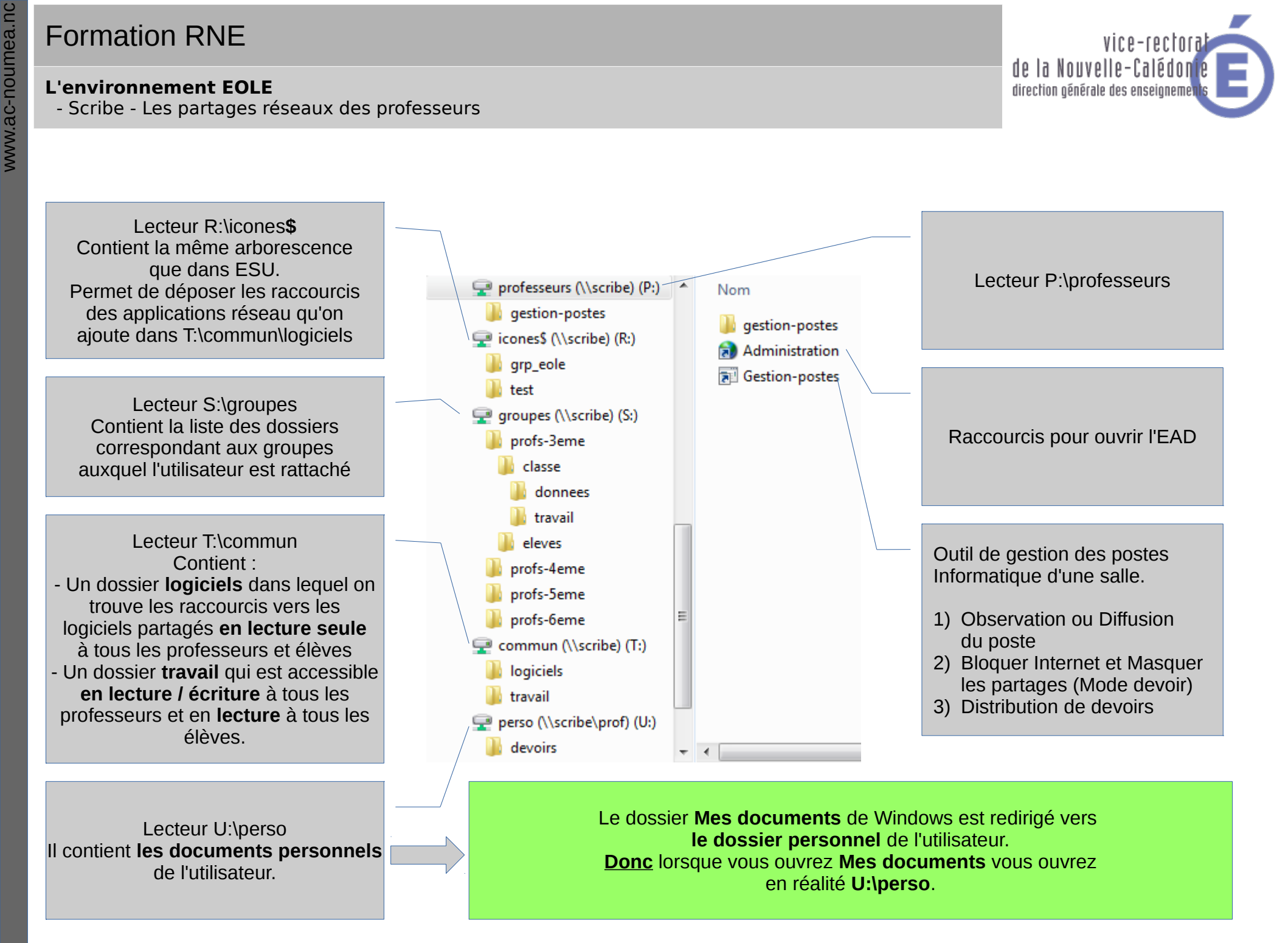

#### L'environnement EOLE

- Scribe - Les partages réseaux des élèves

 Un dossier devoirs utilisé par l'outil de distribution des devoirs.
 Un dossier prive accessible uniquement par l'élève.

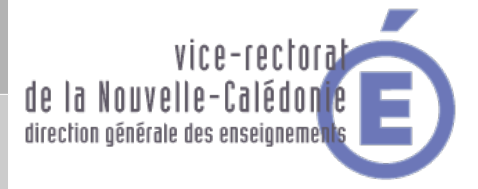

Lecteur S:\groupes Contient : - Un dossier **classe** commun à tous les élèves données permet de rendre des devoirs travail permet de récupérer des devoirs. - Un (ou plusieurs) dossiers groupe spéciaux commun à tous les enseignants et les élèves appartenant à ce groupe. classe donnees 📗 travail ▲ 💷 commun (\\scribe) (T:) logiciels travail ▲ 🖵 perso (\\scribe\eleve) (U:) devoirs Lecteur U:\perso prive - Il contient les documents personnels de l'utilisateur.

Lecteur T:\commun Contient : - Un dossier **logiciels** dans lequel on trouve les raccourcis vers les logiciels partagés. - Un dossier **travail** qui est accessible en écriture à tous les professeurs et en lecture à tous les élèves.

#### L'environnement EOLE

- Scribe - Les quotas

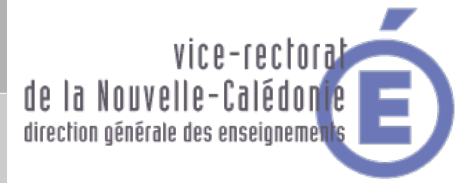

#### Fonctionnement des quotas disque

Il est possible, pour chaque utilisateur, de limiter la quantité de données qu'il peut stocker sur le serveur en lui imposant un quota disque maximum.

Les quotas sont composés d'une limite douce (soft) et d'une limite dure (hard).

Les règles suivantes s'appliquent à l'utilisateur :

- il ne peut pas dépasser la limite dure ;
- il peut dépasser la limite douce pendant 7 jours ;
- passé ce délai, seule la limite douce est prise en compte et il est obligé de supprimer des données afin de repasser en dessous de celle-ci ;
- à partir de là, le processus douce/dure reprend et l'utilisateur peut à nouveau dépasser la limite douce pour une durée maximale de 7 jours.

Dans l'EAD, c'est la limite douce qui est indiquée. Sur Scribe, la limite dure vaut le double de la limite douce.

#### AFFICHAGE DES QUOTAS UTILISATEURS

Afficher les quotas selon le filtre: quotas à surveiller 🚽 🔻

| Utilisateur                                                                                                    | Espace utilisé | Délai éventuel |
|----------------------------------------------------------------------------------------------------|----------------|----------------|
| noemie. (tesl)                                                                                                    | 22/10          | none           |
| myriam. 🚛 (am2)                                                                                                    | 111 / 61       | none           |
| sarah. (tll)                                                                                                    | 25/10          | none           |
| cyrill. (btsaltbq2)                                                                                                    | 57 / 51        | none           |
| morgane (tmer)                                                                                                    | 93 / 81        | none           |
| remy (tl2)                                                                                                    | 77 / 51        | none           |
| thomas. (am2)                                                                                                    | 50 / 51        |                |
| arthur.                                                                                                    | 11/10          | none           |
| leila.                                                                                                    | 22/10          | none           |
| melanie, (aml)                                                                                                    | 80 / 61        | none           |
| samia. (cil)                                                                                                    | 102/102        |                |
| paul. In the second second s | 35/10          | none           |

#### L'environnement EOLE

- Scribe - Environnement Sécurisé des Utilisateurs - ESU

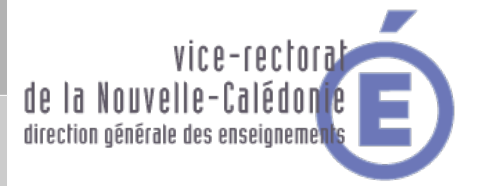

ESU permet de **configurer** le **poste de travail** à l'**ouverture de session** en fonction du **nom de l'utilisateur** ou des **groupes** dont il est membre et du **nom de la machine cliente**. Les fonctionnalités principales d'ESU sont :

- paramétrage des restrictions sur le poste (par exemple : désactivation de la modification de l'heure, masquer des lecteurs dans le poste de travail, etc.);
- affichage d'un fond d'écran avec possibilité d'y inscrire des informations complémentaires ;
- installation d'imprimantes réseau (possibilité de coupler avec l'autoinstallation des pilotes) ;
- paramétrage d'applications (par exemple : page de démarrage Firefox) ;
- redirection de dossiers vers un lecteur réseau (Ex. : Mes Documents, Bureau, Menu Démarrer) ;
- interdiction d'accès à un groupe de machines à certains utilisateurs.

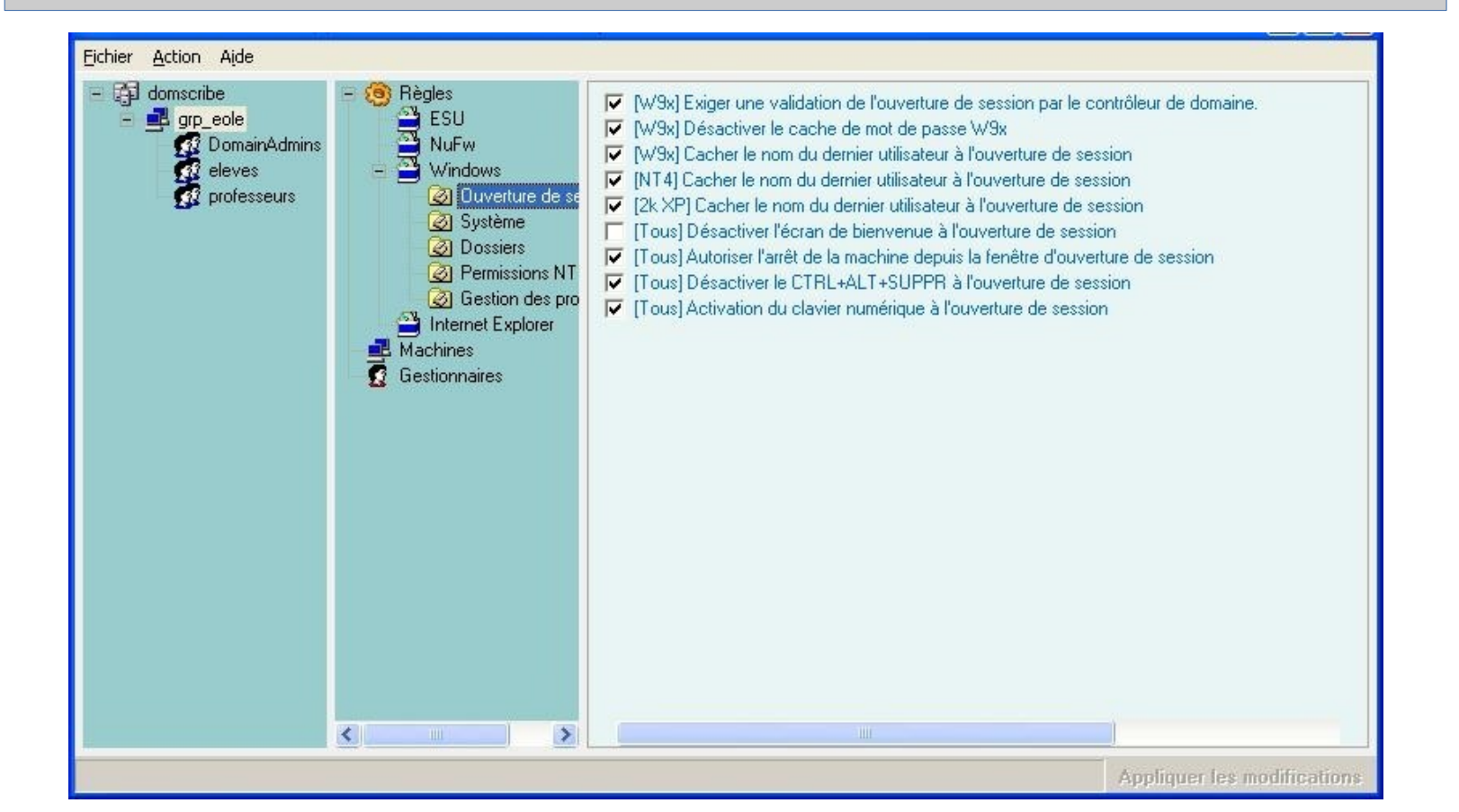

#### L'environnement EOLE

- Plan d'adressage réseau

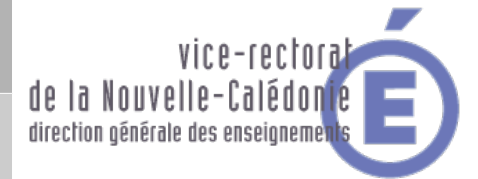

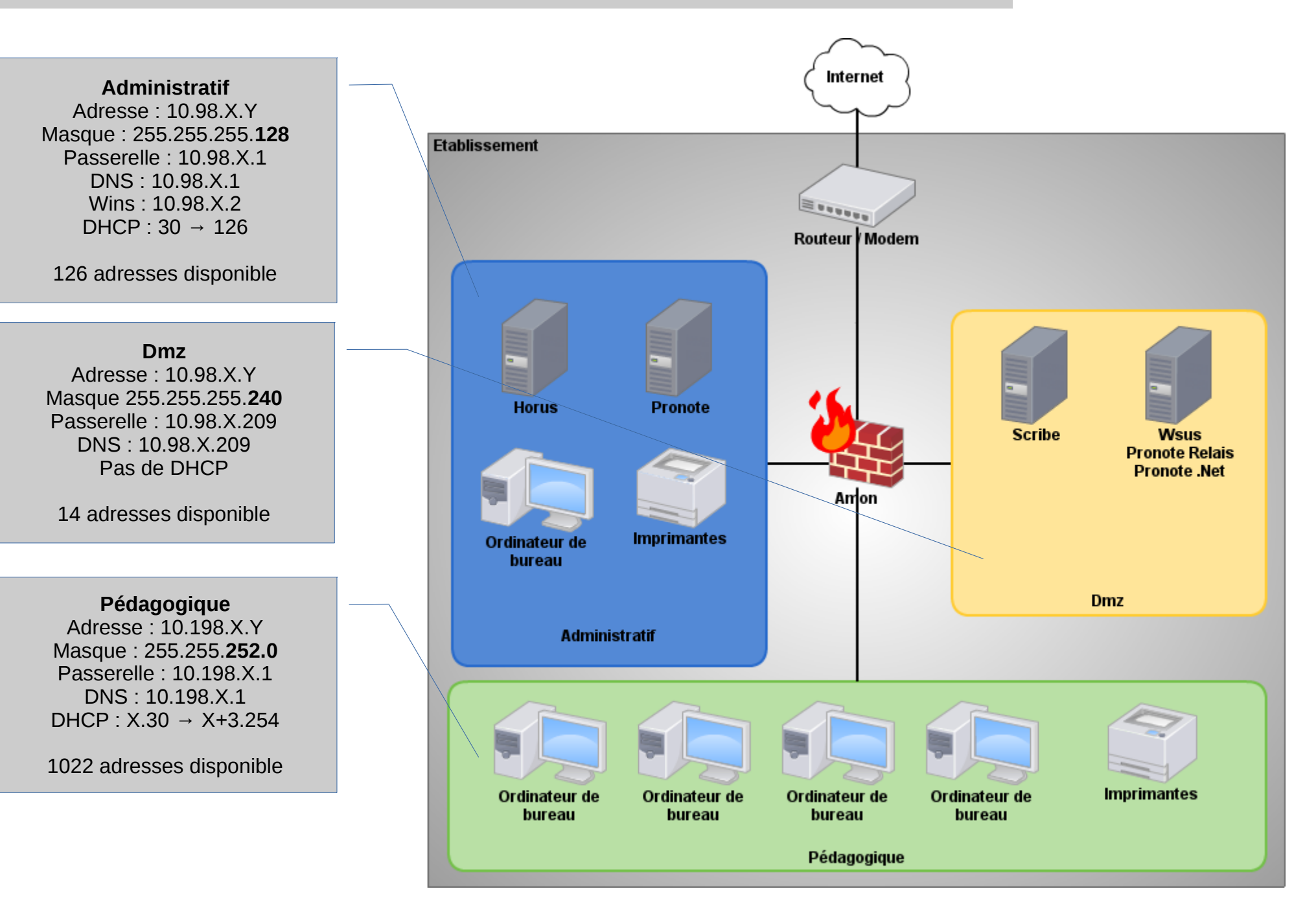

#### L'environnement EOLE

- Amon - Filtrage web par profil (compte eole)

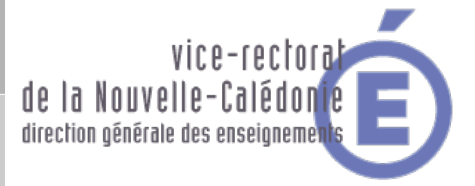

#### Actions sur le serveur

- Contraction of the second
- Configuration générale
- or P2P et horaires du pare-feu
- 🌀 Règles du pare-feu
- **Cache et Authentification**
- Constinutions
- Sources
- 🔻 Filtrage adminsmb
- Groupe de machine
- Sources et destinations
- OVisites des sites
- Sites
- 🏷 Règles du pare-feu
- 🔻 Filtrage pedago
- 🔆 Groupe de machine
- Sources et destinations
- tisites des sites
- Sites
- 🌀 Règles du pare-feu
- tilisateurs
- Outils
- 6 Bande passante
- : Signalement
- Statistiques proxy
- Système
- Édition de rôles

- Configuration générale :
  - P2P et horaires du pare-feu : Autorisé ou interdir le P2P / Géré les horaires
  - Règles du pare-feu : Activer ou désactiver les règles optionnels
- Cache et Authentification :
  - Destinations : Editer la liste de destinations à ne pas authentifier
  - Sources : Editer la liste de sources à ne pas authentifier
- Filtrage adminsmb :
  - Groupe de machine : Permet d'appliquer une politique à une ou plusieurs machines
  - Sources et destinations : Interdire des sources ou destinations du réseau admin
  - Visites des sites : Permet de consulter les pages visité sur le réseau admin
  - Sites : Permet de gérer les blacklist par politique de filtrage
  - Règles du pare-feu : Règle optionnel du réseau admin
- Filtrage pedago :
  - Groupe de machine : Permet d'appliquer une politique à une ou plusieurs machines
  - Sources et destinations : Interdire des sources ou destinations du réseau pedago
  - Visites des sites : Permet de consulter les pages visité sur le réseau pedago
  - Sites : Permet de gérer les blacklist par politique de filtrage
  - Règles du pare-feu : Règle optionnel du réseau pédago
  - Utilisateurs : Permet de gérer les utilisateur par politique de filtrage
- Outils :
  - Bande passante : Permet de tester la vitesse de la connexion Internet
  - Signalement : Permet de demander d'ajouter en d'enlever des sites des listes
  - Statistiques proxy : Permet de consulter les statistique de consommation du Net
- Système :
- Edition de rôles :

#### L'environnement EOLE

- Amon – Filtrage web par profil (compte eole2)

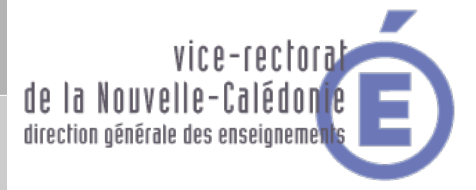

#### Actions sur le serveur

Contraction of the second second seco

- Filtrage pedago
- 6 Groupe de machine
- Sources et destinations
- Cites
- 🏷 Règles du pare-feu
- tilisateurs
- Outils

#### Filtrage pedago :

- Groupe de machine : Permet d'appliquer une politique à une ou plusieurs machines
- Sources et destinations : Interdire des sources ou destinations du réseau pedago
   Visites des sites : Dermet de sensulter les pages visité sur le réseau pedage
- Visites des sites : Permet de consulter les pages visité sur le réseau pedago
   Sites : Dermet de gérer les blackliet per politique de filtrage
- Sites : Permet de gérer les blacklist par politique de filtrage
- Règles du pare-feu : Règle optionnel du réseau pédago
- Utilisateurs : Permet de gérer les utilisateur par politique de filtrage
- Outils :

Le menu est beaucoup plus réduit sur l'EAD du Amon lorsque l'on se connecte avec le compte **eole2**.

Le compte **eole2** à été mis en place pour des raison de responsabilité. Seul le chef d'établissement à le droit de modifié les filtrage web sur le réseau administratif. www.ac-noumea.nc

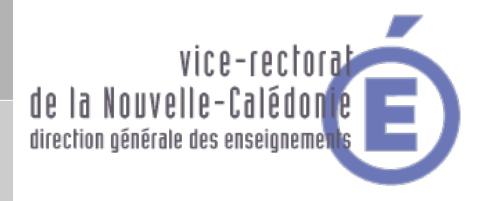

# Les autres solutions du réseau pédagogique

- → Imprimantes réseau (Windows 2008 R2)
- → Fonction du réseau Pronote
- Préparation d'un poste sur le réseau pédagogique

#### Les autres solutions du réseau pédagogique :

- Imprimantes réseau (Windows 2008R2)

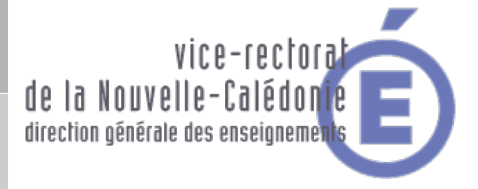

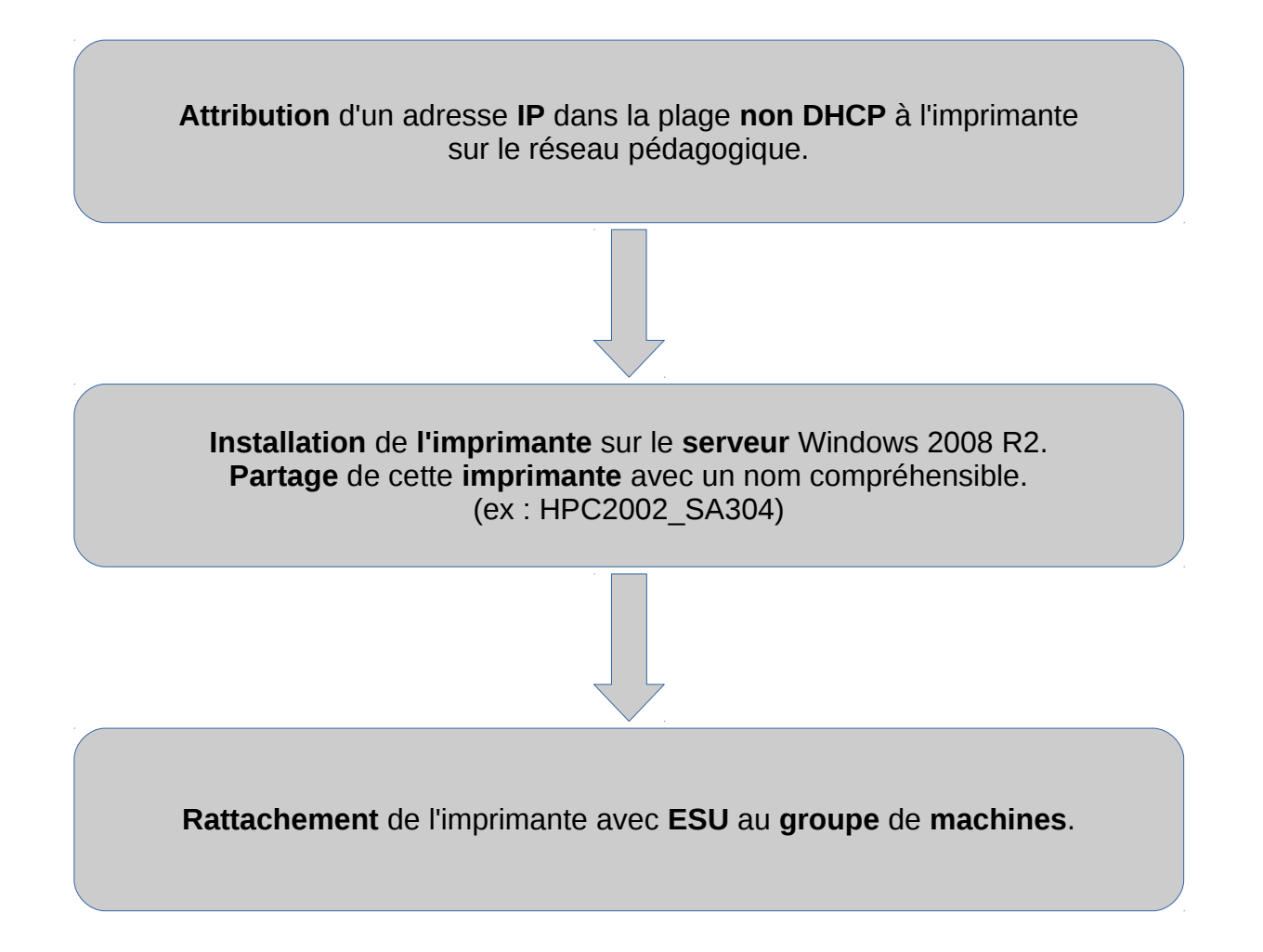

# Les autres solutions du réseau pédagogique : - Fonctionnement du réseau Pronote

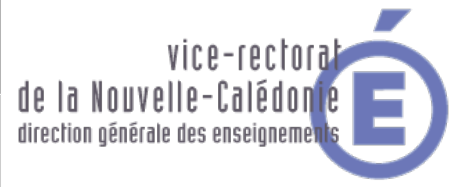

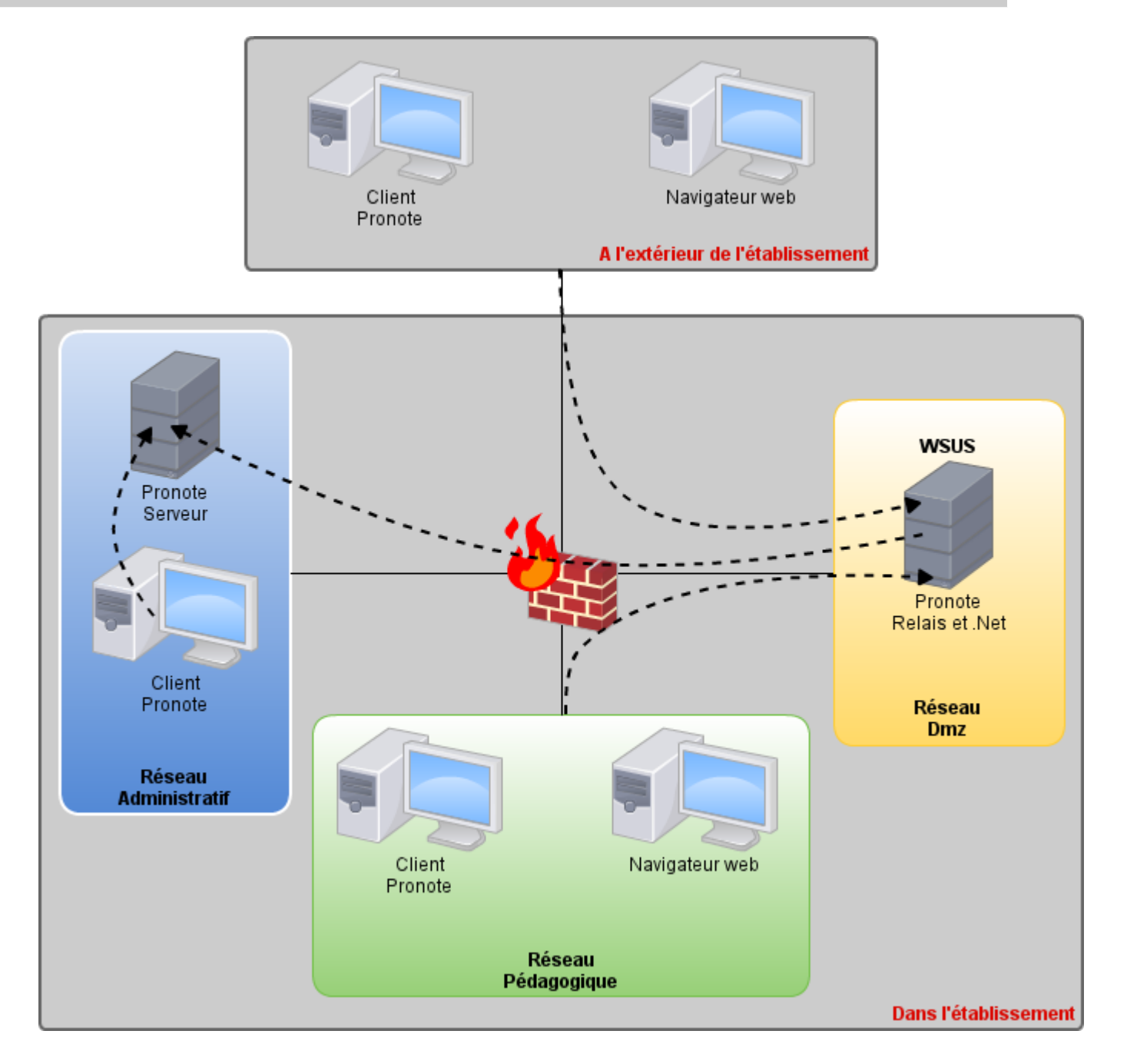

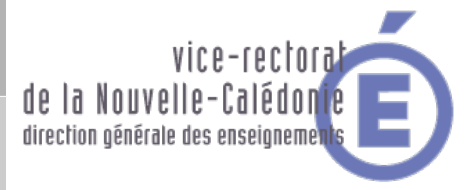

#### Les autres solutions du réseau pédagogique :

- Préparation d'un poste sur le réseau pédagogique

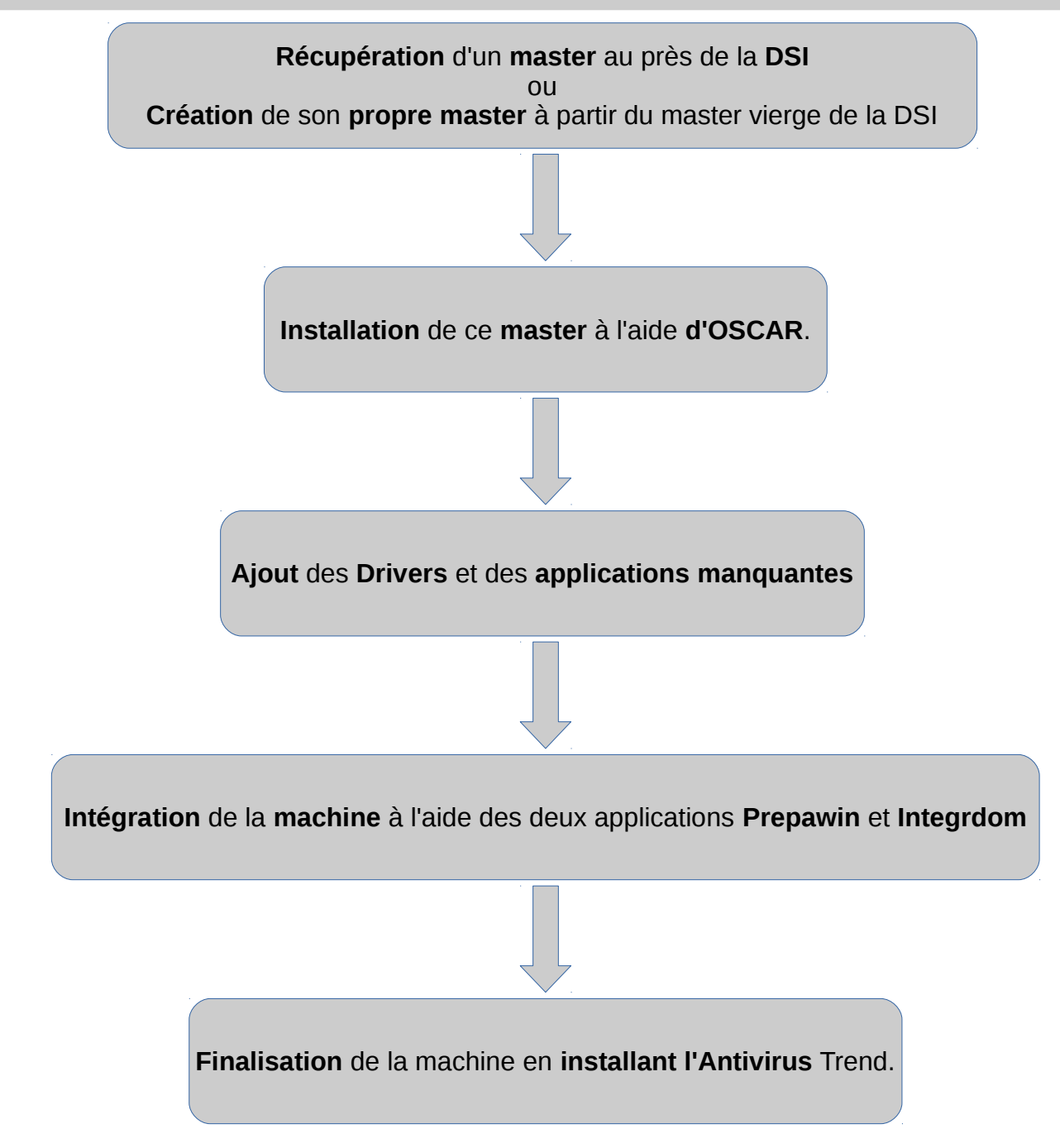

#### Aide à la résolution de pannes :

- Exemple de panne

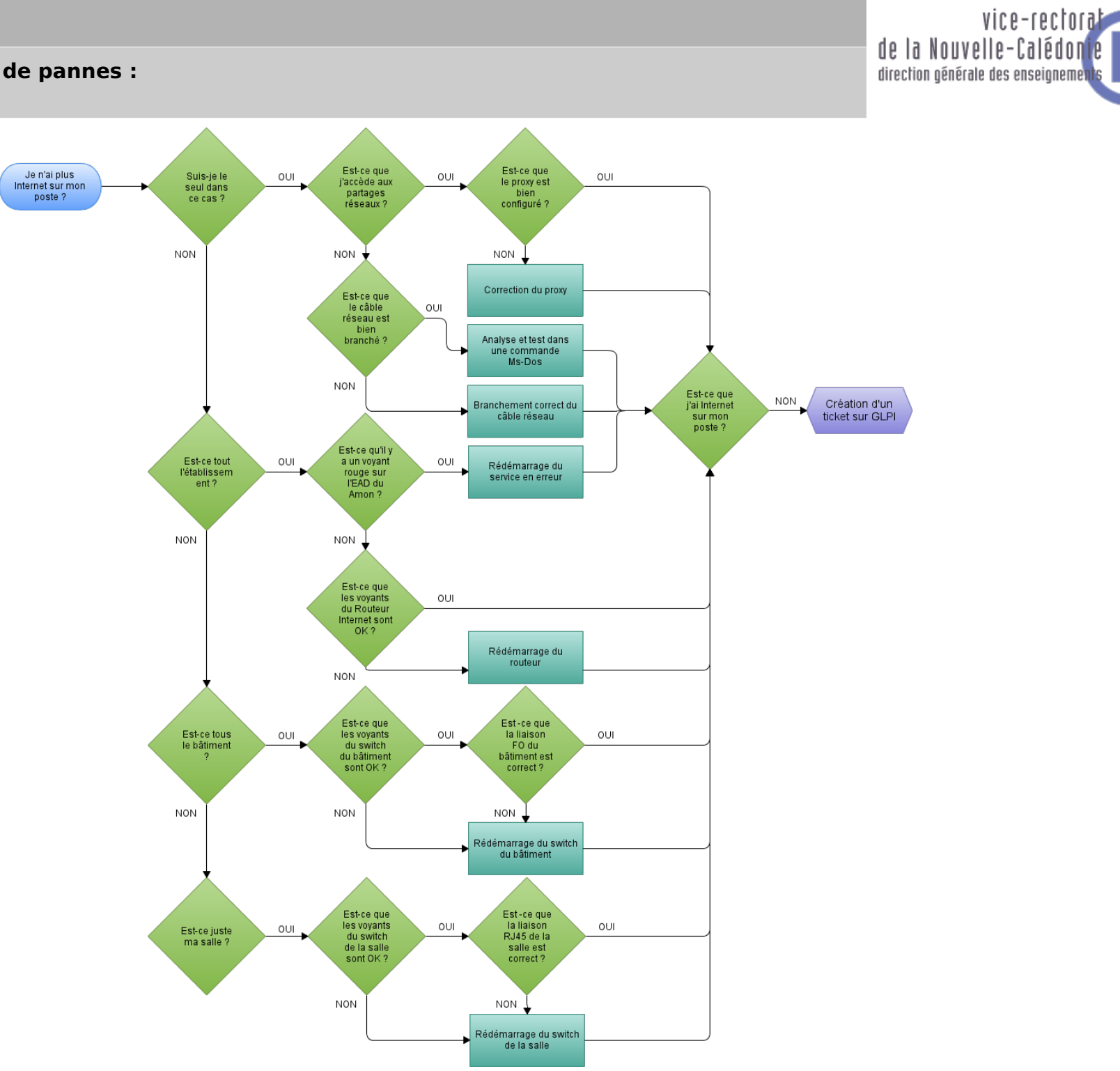

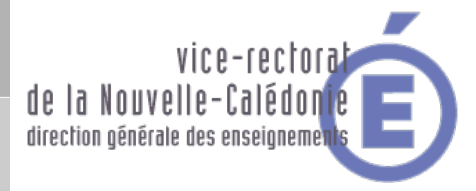

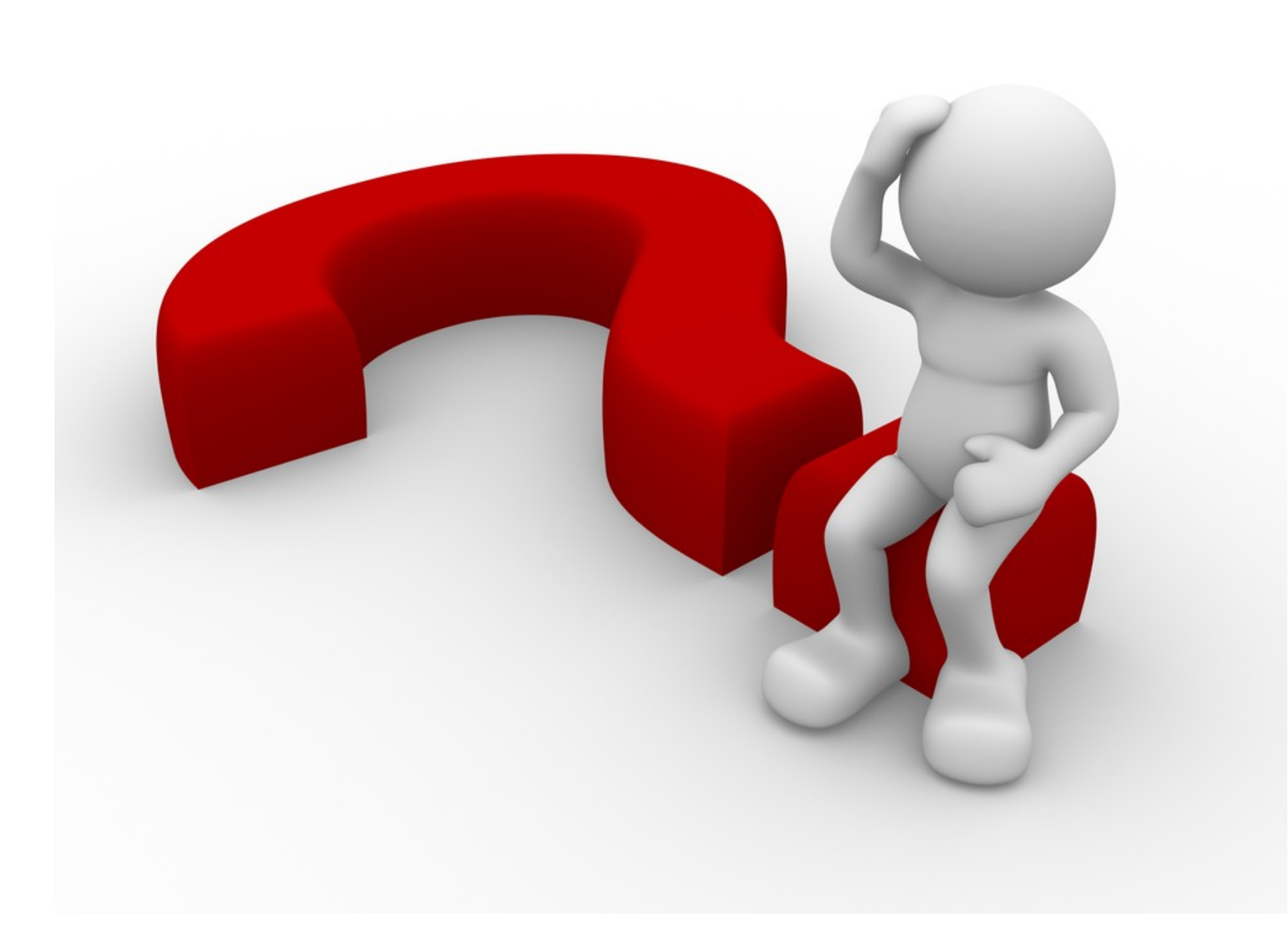